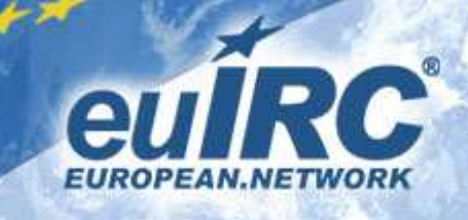

## HexChat und XChat: Zertifikat importieren

**HINWEIS:** Beide Clients unterstützen keine kennwortgeschützten Zertifikate! Lass bitte daher das Feld für das neue Passwort im Step3 leer!

Beide Clients sind im Handling identisch. Damit der Client das Zertifikat verwendet, kopiere es ins Benutzerverzeichnis (z.B.: C:\users\*username*\appdata\roaming\hexchat oder C:\users\*username*\appdata\roaming\x-chat2) und benenne es nach dem in der Netzwerkliste verwendetem Netzwerk (z.B. euircnet.pem)

Starte den Client und setze in den Eigenschaften des Netzwerks in der Netzwerkliste die beiden Haken bei

Use SSL for all the servers on this network Accept invalid SSL certificate

| 😣 HexChat: Edit euircnet 🛛 🔀                  |        |
|-----------------------------------------------|--------|
| Servers for euircnet                          |        |
| irc.rbx.fr.euirc.net                          | Add    |
| chat.lanlos.info                              | Remove |
|                                               | Edit   |
| Connect to selected server only               |        |
| Your Details                                  |        |
| Use global user information                   |        |
| Connecting                                    |        |
| Auto connect to this network at startup       |        |
| Bypass proxy server                           |        |
| ☑ Use SSL for all the servers on this network |        |
| Accept invalid SSL certificate                |        |
| Eavorite channels:                            |        |
| Connect command:                              |        |
| Nickserv password:                            |        |
| Server password:                              |        |
| SASL password:                                |        |
| Character set: IRC (Latin/Unicode Hybr        | id) 💌  |
|                                               |        |

Es ist nicht nötig einen speziellen Port anzugeben. Gib unter **servers for** *netzwerkname* lediglich **irc.rbx.fr.euirc.net** an.

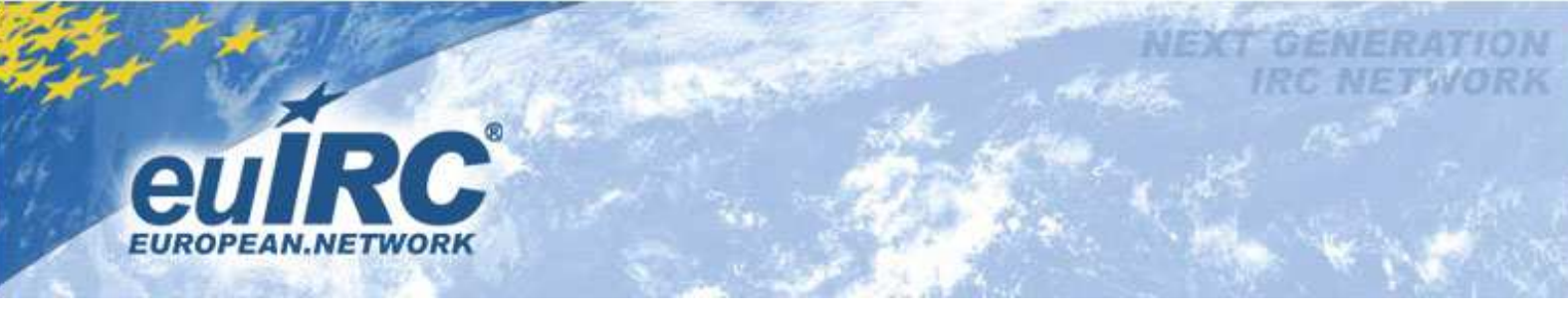

Verbinde dich mit dem Netzwerk

Die erfolgreiche Verbindung via SSL erkennst du, wenn du ein /**whois** auf deinen Nicknamen machst und folgende Zeile erscheint:

is using a secure connection (cert)